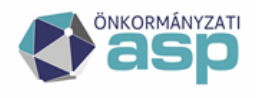

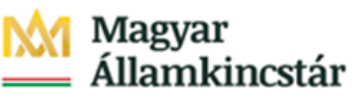

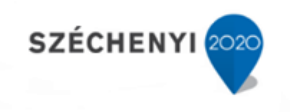

# Adó rendelet változások paraméterezése

Utolsó módosítás: 2022.12.07.

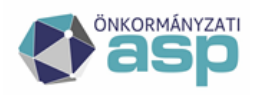

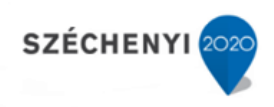

# Tartalom

| 1. | Új adónem bevezetése                                                                    | 3    |
|----|-----------------------------------------------------------------------------------------|------|
| 2. | Új települési adó bevezetése                                                            | 5    |
| 3. | Helyi iparűzési adó – háziorvosi mentesség/kedvezmény bevezetése                        | 9    |
| 4. | Állandó jellegű helyi iparűzési adó – mértékváltozás 2023.01.01-től                     | . 12 |
| 5. | Kivetéses tárgyi adók – mértékváltozás                                                  | . 14 |
| 6. | Kivetéses tárgyi adók – új mentesség/kedvezmény bevezetése                              | . 18 |
| 7. | Kivetéses tárgyi adók – Art. szerinti határidőktől eltérő fizetési határidők beállítása | . 20 |
| 8. | Kivetés újraszámolása                                                                   | . 21 |

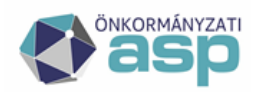

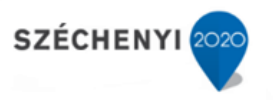

A segédlet célja, hogy példák segítségével bemutassa a különböző rendeletváltozások paraméterezését az ASP Adó szakrendszerben. A paraméterezések elvégzését a nyitó kivetési állapotok kialakítása előtt szükséges elvégezni, mivel adott esetben hatással lehetnek azokra.

# 1. Új adónem bevezetése

Idegenforgalmi adó bevezetése 2023.01.01-el (adóalap: vendégéjszaka)

Környezet/ Adóhatóság/ Adónemek Összes adónem menüpontban az adónem szerkesztésének megnyitása a ceruza ikonnal:

| ÖSSZES ADÓNEM TELEPÜLÉSI     | ADÓNEMEK                                 |                                                                                                    |
|------------------------------|------------------------------------------|----------------------------------------------------------------------------------------------------|
|                              |                                          |                                                                                                    |
| Megnevezés                   | ▼ Számlaszám megnevezés                  | T                                                                                                    |
| []                           | Li Li Li Li Li Li Li Li Li Li Li Li Li L | =                                                                                                    |
| Beszedett idegenforgalmi adó | ldegenforgalmi adó tartózkodás után      |                                                                                                    |
|                              | Megnevezés                               | Megnevezés     V     Számlaszám megnevezés       [:]     [:]     [:]       Beszedett idegenforgalmi adó     Idegenforgalmi adó tartózkodás után |

A Beszedett idegenforgalmi adó szerkesztésre megnyitása után a rendelet típusához és számához, címéhez, valamint a kihirdetés dátumához természetesen a fenti példában fiktív adatok kerültek megadásra.

|                        | - Megneve<br>Beszede | zés                                                                                                    |                                       |  |
|------------------------|----------------------|----------------------------------------------------------------------------------------------------|---------------------------------------|--|
|                        | - Számlasz           | iám<br>Pforgalmi adó tattózkodác után                                                                                   |                                       |  |
| 5bb                    | Kód —                |                                                                                                    |                                       |  |
| iraméterek 🧾           | KTB oszt             | ály                                                                                                    |                                       |  |
|                        | 5444<br>- Daugilián  | makariaéa                                                                                                    |                                       |  |
|                        | H   Havi             | gyakonsag                                                                                                    | -                                     |  |
|                        |                      | ⊂ Rendelet típusa<br>1   Eredeti<br>⊂ Rendelet száma, címe –<br>14/2022 Önkormányzati rendelet<br>⊂ Kihirdetés dátuma – | • • • • • • • • • • • • • • • • • • • |  |
|                        |                      | 2022.11.21                                                                                                    |                                       |  |
|                        |                      | 2023 01 01                                                                                                    | <b>H</b>                              |  |
| nkormányzati           | 1.                   | 2023.01.01                                                                                                    |                                       |  |
| nkormányzati<br>ndelet | 1.                   | Hatályvesztés dátuma                                                                                                    |                                       |  |
| nkormányzati<br>ndelet | 1.                   | Hatályvesztés lejárati dátuma                                                                                           |                                       |  |

Az adónem alapbeállításainak elvégzését követően kerülhet sor az adómérték(ek) felvitelére. Elsőként az adómérték kód felvitele (Környezet/Adómértékek/Adómérték kódok fül, új kód felvitele):

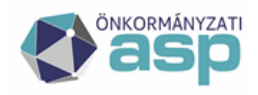

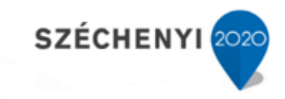

ASP.Adó > Környezet > Adóhatóság > Adómértékek > Adómérték kód felvitele

|                   | 35   Beszedett idegenforgalmi adó | • |
|-------------------|-----------------------------------|---|
|                   |                                   |   |
| Adómérték kód 🛛 🧃 | Vendégéjszaka                     |   |
|                   | Bevezetés dátuma<br>2023.01.01    |   |
|                   | Megszűnés dátuma                  |   |
|                   |                                   |   |

A kód, illetve annak neve természetesen tetszőleges. A kód és a név megadásához javaslat, hogy a kód tartalmára utaljon és ne tartalmazzon a mértékre vagy az évszámra utalást, mivel a kód várhatóan több éven keresztül használt adat lesz. Az adómérték megváltoztatásakor nem a kód, hanem annak érvényességi ideje és mértéke kerül majd megváltoztatásra.

Sikeres rögzítés esetén a táblában megjelenik az új kód:

| ASP.A | dó 🗲 Környe | zet > A | dóhatóság > Adómérté       | èkek                       |         |                |          |               |            |   |                                           |   | Munkafolyam                        | natok pane    |
|-------|-------------|---------|----------------------------|----------------------------|---------|----------------|----------|---------------|------------|---|-------------------------------------------|---|------------------------------------|---------------|
| AD    | ÓMÉRTÉK F   | KÓDOK   | ADÓMÉRTÉKEK                | TERÜLETÉRZÉKENYSÉGI SZORZÓ | FAJLAGO | IS CO2 KIBOCSÁ | rÁS ÉRTÉ | ĸ             |            |   |                                           |   |                                    |               |
|       | Müveletek   | Ŷ       |                            | Adónem                     |         | Köd            | •        |               | Megnevezés | • | Bevezetés dátu                            | • | Megszűnés dát                      | •             |
|       | 0           |         |                            |                            | •       | LI 001         | 0        | 11            |            |   |                                           |   |                                    |               |
|       | / =         | 35   E  | eszedett idegenforgalmi ad | ó                          |         | 001            |          | Vendégéjszaka |            |   | 2023.01.01.                               |   |                                    |               |
|       | Q 11 O      | 8 8     | ₿ @ ¢ <sub>0</sub> C       |                            |         |                |          |               |            | М | egjelenítendő sorok száma oldalanként: 20 | * | 1 - 1, összesen: 1 $ <$ $$ $$ 1 $$ | $\rightarrow$ |

Adómérték felvitele (Környezet/Adómértékek/Adómértékek fül, új mérték felvitele): A bevezetésre került adónem, valamint az előzőleg felvitt adómérték kód kijelölését követően a megfelelő mezők (Érvényesség kezdete, Adómérték) kitöltése után a Mentés gombra kattintással menthető el az új adómérték.

|           |    | Adónem<br>35   Beszedett idegenforgalmi adó | • |
|-----------|----|---------------------------------------------|---|
|           |    | Adómérték kód<br>001   Vendégéjszaka        |   |
|           |    | Bevezetés dátum<br>2023.01.01               |   |
|           |    | Megszűnés dátum                             |   |
| Adómérték | Ì  | Érvényesség kezdete                         |   |
|           |    | Érvényesség vége                            |   |
|           |    | Százalékos                                  |   |
|           |    | Sávos                                       |   |
|           | Li | Adómérték                                   |   |
|           | i  | □ Napi érvényesítés                         |   |

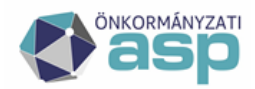

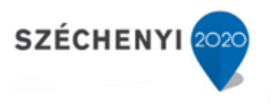

Sikeres rögzítés esetén a táblában megjelenik az új mérték:

| ADÓMÉRTÉK | KÓDOK      | ADÓMÉRTÉKEK              | TERÜLETÉRZÉKENYSÉGI SZORI | ZÓ FAJLA | sos co | 2 KIBOCSÁTÁS ÉRTÉF |       |          |                |                             |   |                   |      |
|-----------|------------|--------------------------|---------------------------|----------|--------|--------------------|-------|----------|----------------|-----------------------------|---|-------------------|------|
| Műveletek | Ŷ          | Ad                       | lónem                     | Kód      | •      | Megneve            | zés 🔻 | Adômérté | t <b>v</b>     | Érvényes -tó                | • | Érvényes -ig      | •    |
| 0         | Π          |                          | •                         | EI 001   | 0      | E3                 |       | =        |                |                             |   |                   |      |
| / #       | 35   Besze | ədett idegenforgalmi adó |                           | 001      |        | Vendégéjszaka      |       |          | 500,00 Ft      | 2023.01.01.                 |   |                   |      |
| Q ti 🛛    | 88         | ) @ *• C                 |                           |          |        |                    |       |          | Megjelenitendő | sorok száma oldalanként: 20 |   | összesen: 1 🖂 🧹 1 | > >1 |

Pénzforgalmi jelzőszám (számlaszám felvitele):

Környezet/Adóhatóság/ Pénzforgalmi jelzőszámok: Számla kiválasztása, majd megnyitás szerkesztésre (a meg nem nyitott számlák a táblázat alatt, a Megnyitásra váró pénzforgalmi jelzőszámok felirat alatt találhatók)

| Dénsforcelmi  | Számlatípus kód<br>5<br>Pénzintézeti számlanév                                         |
|---------------|----------------------------------------------------------------------------------------|
| ielzőszám     | Idegenforgalmi adó tartózkodás után                                                    |
| tulajdonságok | Szamiaszam                                                                             |
|               | Nyitás dátuma<br>2022.11.21                                                            |
|               | TC kód                                                                                 |
|               | OC kód                                                                                 |
|               | Csekken szereplő megnevezés\n(maximum 3 sor, soronként maximum 30 karakter lehetséges) |
| Csekk         |                                                                                        |
| lulajdonságok |                                                                                        |
|               |                                                                                        |
|               |                                                                                        |

A név, a számlaszám és a nyitás dátumának megadását követően a Mentés gombra kell kattintani. A számlakivonatok feldolgozásának előfeltétele a számlaszám megfelelő beállítása.

# 2. Új települési adó bevezetése

Példa: Vízijármű adó (kivetéses) bevezetése 2023.01.01-el. Az adóalap a motoros vízijármű kW-ban kifejezett teljesítménye.

1. Pénzforgalmi jelzőszám (számlaszám felvitele):

Környezet/Adóhatóság/ Pénzforgalmi jelzőszámok:

A táblázat alján Új tétel (azaz új számlaszám) hozzáadása:

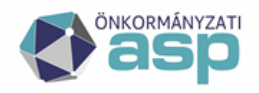

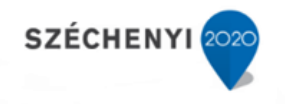

| Pénzforgalmi<br>jelzőszám<br>tulajdonságok | 3 | Számlatípus kód<br>202<br>Pénzintézeti számlanév<br>Vízijármű adó<br>Számlaszám<br>1111111-11111111<br>Nyitás dátuma<br>2022.11.21         |
|--------------------------------------------|---|----------------------------------------------------------------------------------------------------|
| Csekk<br>tulajdonságok                     | 8 | TC kód         OC kód         Csekken szereplő megnevezés\n(maximum 3 sor, soronként maximum 30 karakter lehetséges)         Vízijármű adó |

A számlanév, a számlaszám és a nyitás dátumának megadását követően a Mentés gombra kell kattintani.

| > Pénzfor | rgalmi jelzőszámok |                            |                           |                 |                                       |   |       |
|-----------|--------------------|----------------------------|---------------------------|-----------------|---------------------------------------|---|-------|
| Műveletek | Száml 🔻            | Pénzintézeti számlanév 🛛 🔻 | Számlaszám 🔻              | Nyitás dátuma 🔻 | Zárás dátuma 🔻                        | , | OC kó |
|           | =                  | E-3                        | [n]                       | <b>i</b>        | · · · · · · · · · · · · · · · · · · · |   | (F)   |
| 1         | 202                | Vízijármű adó              | 11111111-1111111-11111111 | 2022.10.21.     |                                       |   |       |

A bevezetett új települési adónem (vízijármű adó) további paraméterezésének előfeltétele a számlaszám megfelelő beállítása.

Adónem felvitele:

Környezet/Adóhatóság/Adónemek/Települési adónemek menüben a táblázat alján Új tétel (adónem) hozzáadása:

A Települési adó szerkesztésre megnyitása után a rendelet típusához és számához, címéhez, valamint a kihirdetés dátumához természetesen az alábbi példában fiktív adatok kerültek megadásra.

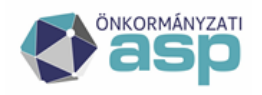

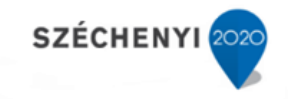

| Adó <b>&gt;</b> Környe      | zet > Adóható                                                                                                    | ság > Adónemek > Adónem szerkesztése                                                                                                    |                                                                                                    |
|-----------------------------|----------------------------------------------------------------------------------------------------|----------------------------------------------------------------------------------------------------|----------------------------------------------------------------------------------------------------|
| Főbb<br>paraméterek         | 3                                                                                                    | Megnevezés<br>Vízijármű adó<br>Számlaszám<br>202   Vízijármű adó<br>Kód<br>202<br>KTB osztály<br>Bevallás gyakoriság<br>E   Eseti                                                                                                    | <br>                                                                                                    |
| Önkorm ányzati<br>rendel et |                                                                                                    | Rendelet típusa         1   Eredeti         Rendelet száma, címe         2/2022 önkormányzati rendelet         Kihirdetés dátuma         2022.10.21         Hatálybalépés dátuma         2023.01.01         Hatályvesztés dátuma         Hatályvesztés lejárati dátuma         Hatálybalépés / Hatályvesztés aránya | <ul> <li>✓</li> <li>✓</li></ul> |
| 106k 🚺                      | Art. szerinti határidők<br>Bevalási határidő<br>2022 01.15<br>A fizetési határidőhoz hozzár<br>2022 03.15<br>Pölékmentes f<br>1/2 | dott hónap v (nap<br>zelési határidő<br>zelési arány                                                                                                    | A fizetési határidő a bevallással egy időben vagy bevallás utá                                                                                                    |
|                             | 2 Pótłśwnentes f<br>2022.09.15<br>Pótłśwnentes f<br>1/2<br>Lajstrom                                                               | zetési határidő                                                                                                    |                                                                                                    |
| likai adatok 🧃 🤇            | Cysewn valutita     Cysewn valutita     Pótlék     Kommunális beruházás     Kivretéses adónem     Van ingatlan                    | elszámolható                                                                                                    |                                                                                                    |

Az adónem alapbeállításainak elvégzését követően kerülhet sor az adómérték(ek) felvitelére.

A sávos adómérték felvitele, három adómérték esetében:

Adómérték kód felvitele (Környezet/Adómértékek/Adómérték kódok fül, új kód felvitele):

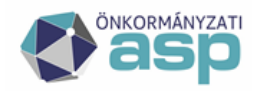

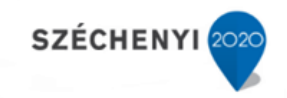

|              |   | Adónem —<br>202   Vízijármű adó                                  | • |
|--------------|---|------------------------------------------------------------------|---|
| dómérték kód | • | Kôd<br>KW<br>Megnevezés<br>Vízijármű teljesítmény alapján, sávos |   |
|              |   | Bevezetés dátuma<br>2023.01.01                                   |   |
|              |   | - Megszűnés dátuma                                               |   |

A kód, illetve annak neve természetesen tetszőleges. Sikeres rögzítés esetén a táblában megjelenik az új kód:

| ASP.Adó > Környe | zet > Ad | lóhatóság > Adómérté | kek                        |        |            |         |        |                                       |   |                                              | 0                       | Munkafolyamatok pa |
|------------------|----------|----------------------|----------------------------|--------|------------|---------|--------|---------------------------------------|---|----------------------------------------------|-------------------------|--------------------|
| ADÓMÉRTÉK #      | ÓDOK     | ADÓMÉRTÉKEK          | TERÜLETÉRZÉKENYSÉGI SZORZÓ | FAJLAG | os co2 kii | BOCSÁTÁ | S ÉRTÉ |                                       |   |                                              |                         |                    |
| Műveletek        | Ŷ        |                      | Adónem                     |        |            | Kód     | T      | Megnevezés                            | Ŧ | Bevezetés dátu 🔻                             | Megszűnés               | dát 🔻              |
| 0                | 2        | 02   Vizijármű adó   |                            | 0 -    | 61         |         |        | ព                                     |   | <b>ii</b>                                    |                         |                    |
| / #              | 202   V  | izijármű adó         |                            |        |            | KW      |        | Vizijármű teljesítmény alapján, sávos |   | 2023.01.01.                                  |                         |                    |
| Q t1 0           | 8 8 8    | ) © * <sub>0</sub> C |                            |        |            |         |        |                                       |   | Wegjelenítendő sorok száma oldalanként: 20 👻 | 1 - 1, összesen: 1  < < | 1 > >              |

Adómérték felvitele (Környezet/Adómértékek/Adómértékek fül, új mérték felvitele): A bevezetésre került adónem, valamint az előzőleg felvitt adómérték kód kijelölését követően a az Érvényesség kezdete kitöltése és a Sávos opció jelölése után a Hozzáadás gombbal összeállítjuk a kívánt többkulcsos sávokat.

Adó mértéke pl.

| Sávok                  |          |              | Határadó |       | Sávh | atár  | Határadókulcs |              |
|------------------------|----------|--------------|----------|-------|------|-------|---------------|--------------|
| 0-50 kW t              | eljesíti | ményig       | 0 Ft     | és a  | 0    | kW-on | felüli        | 25 Ft/kW-al, |
| 51-100                 | kW       | teljesítmény | 1250 Ft  | és az | 50   | kW-on | felüli        | 35 Ft/kW-al, |
| 101 kW teljesítménytől |          |              | 3000 Ft  | és a  | 100  | kW-on | felüli        | 45 Ft/kW-al, |
| számolt e              | gyütte   | s összege.   |          |       |      |       |               |              |

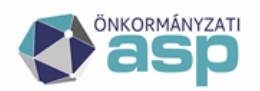

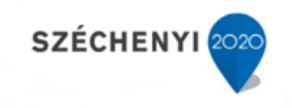

|           |          | Adónem<br>202   Vizijármű adó                               |              |          |
|-----------|----------|-------------------------------------------------------------|--------------|----------|
|           |          | Adómérték kód<br>KW   Vizijármű teljesítmény alapján, sávos |              |          |
|           |          | Bevezetés dátum<br>2023.01.01                               |              |          |
|           |          | Megszűnés dátum                                             |              |          |
| Adómérték | Ū.       | Érvényesség kezdete                                         |              |          |
|           |          | Érvényesség vége                                            |              |          |
|           |          |                                                             |              |          |
|           |          | ☑ Sávos                                                     |              |          |
|           |          |                                                             |              |          |
|           |          | Adómérték Sávhatár                                          | - Fix összeg |          |
|           |          | 1. 25                                                       | 0 0 Ft       | O TÖRLÉS |
|           |          | C Adómérték                                                 | - Fix összeg |          |
| Sávok     | <b>G</b> | 2. 35                                                       | 50 1 250 Ft  | O TÖRLÉS |
|           | Ť        | C Adómérték C Sávhatár                                      | - Fix összeg |          |
|           |          | 3. 45                                                       | 100 3 000 Ft | O TÖRLÉS |
|           |          | • HOZZÁADÁS                                                 |              |          |
|           |          |                                                             |              |          |
|           |          | - Minimum összeg                                            |              |          |
|           |          | - Mavimum összen                                            |              |          |
|           |          | - Differenciálác kritáriuma -                               |              |          |
|           |          | Az adó mértéke:                                             |              |          |
|           | G .      | 0-50 <u>kw-ig</u> 25 Ft/ <u>kw</u>                          |              |          |
|           | Ť        | 51-100 kw-ig 35 Ft/kw<br>101- kw-ig 24 Ft/kw                |              |          |
|           |          | ···· cocca, -··· cocc                                       |              |          |
|           |          |                                                             |              |          |
|           |          | inapi erveniyesites                                         |              |          |
|           |          |                                                             |              |          |

Mentés gombra kattintással menthető el az új adómérték.

Sikeres rögzítés esetén a táblában megjelenik az új mérték:

| ASP.Adó | > Körny | ezet > Ad    | Ióhatóság > Adómérté | kek   |     |     |     |   |                             |           |   |           |                |                            |          | J Munkafo          | lyamatok pa                 |
|---------|---------|--------------|----------------------|-------|-----|-----|-----|---|-----------------------------|-----------|---|-----------|----------------|----------------------------|----------|--------------------|-----------------------------|
| ADÓN    |         |              | ADÓMÉRTÉKEK          |       |     |     |     |   |                             |           |   |           |                |                            |          |                    |                             |
| Műv     | eletek  | ۲            | A                    | dónem |     |     | Kód | Ŧ | Megnevezé                   | •         |   | Adómérték | Ŧ              | Érvényes -tól              | Ŧ        | Érvényes .ig       | •                           |
|         | 0       | m 202        | Vizijármű adó        |       | • • | [.] |     |   | El                          |           | = |           |                |                            |          |                    |                             |
| 1       |         | 202   Vizija | ármű adó             |       |     |     | KW  |   | Vizijármű teljesítmény alap | án, sávos |   |           | Sávos          | 2023.01.01.                |          |                    |                             |
| ٩       | ti 🛛    |              | ) @ * <sub>0</sub> C |       |     |     |     |   |                             |           |   | Meş       | gjelenitendő s | orok száma oldalanként: 20 | • 1 - 1, | isszesen: 1  < < 1 | $\rightarrow$ $\rightarrow$ |

# 3. Helyi iparűzési adó – háziorvosi mentesség/kedvezmény bevezetése

#### Új mentesség (100%) felvitele

Új mentesség kód felvitele:

Környezet/Adóhatóság/Kedvezmények/mentességek/Kedvezmény/mentesség kódok fül, új kód felvitele:

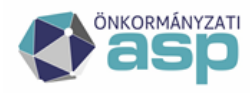

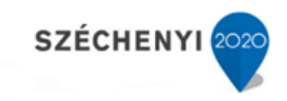

| Kedvezmény /<br>mentesség kód |  | Adónem<br>87   Helyi iparűzési adó<br>Kód<br>1<br>Megnevezés<br>Háziorvosi mentesség<br>Bevezetés dátuma<br>2023.01.01<br>Megszűnés dátuma<br>Megszűnés dátuma<br>Megszűnés dátuma |
|-------------------------------|--|----------------------------------------------------------------------------------------------------|
|-------------------------------|--|----------------------------------------------------------------------------------------------------|

A kód, illetve annak neve természetesen tetszőleges.

Sikeres rögzítés esetén a táblában megjelenik az új kód:

| KEDVEZMÉ  | NY / MENTESSÉG KÓDOK     |     |    |       |                      |   |                      |                      |           |   |
|-----------|--------------------------|-----|----|-------|----------------------|---|----------------------|----------------------|-----------|---|
| Műveletek | ↑ Adór                   | nem |    | Kód 🔻 | Mognevozés           | • | Bevezetés dátuma 🛛 🔻 | Megszűnés dátuma 🛛 🔻 | Mentesség |   |
|           |                          | •   | 11 |       |                      |   |                      |                      | =         | * |
| / #       | 87   Helyi iparůzési adó |     | 1  |       | Háziorvosi mentesség |   | 2023.01.01.          |                      |           |   |

Új mentesség mérték felvitele:

Környezet/Adóhatóság/Kedvezmények/mentességek/Kedvezmények/mentességek fül, új tétel felvitele:

|                | ⊂Adónem<br>87   Helyl iparűzési adó ▼                                                            |
|----------------|--------------------------------------------------------------------------------------------------|
|                | Kód<br>1   Háziorvosi mentesség                                                                  |
|                | Bevezetés dátuma<br>2023.01.01                                                                   |
|                | Megszűnés dátuma                                                                                 |
| Kedvezmény /   | Htv. 39/C. § szerinti kedvezmény mentesség<br>Htv. 39/C. § (3) szerinti kedvezmény/mentesség 📀 💌 |
| memessey       | Érvényesség kezdete<br>2023.01.01                                                                |
|                | Érvényesség vége                                                                                 |
|                | ⊂ Irány ────────────────────────────────────                                                     |
|                | Százalékos 🔲 Teljes adóalappal számolás                                                          |
|                |                                                                                                  |
|                | Érték 100 %                                                                                      |
|                | Egy évre érvényesíthető                                                                          |
|                | Kritérium                                                                                        |
|                |                                                                                                  |
|                |                                                                                                  |
|                |                                                                                                  |
| Egyéb adatok 🚺 |                                                                                                  |
| Ĭ              |                                                                                                  |
|                | Háziorvosi mentesség                                                                             |

ASP.Adó > Környezet > Adóhatóság > Kedvezmények / mentességek > Kedvezmények / mentességek szerkesztése

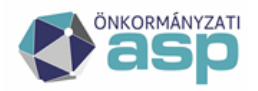

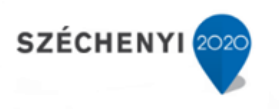

Az előzőleg felvitt mentesség kód kiválasztását követően a megfelelő mezők kitöltését követően a Mentés gombra kattintással menthető el az új mentesség.

Sikeres rögzítés esetén a táblában megjelenik az új mentesség:

| A | SP.Ado > Körny | vezet > Adohatoság > Ked | vezmények / mentesség | ek          |     |                      |   |         |            |                |                | Munkatolyamato |
|---|----------------|--------------------------|-----------------------|-------------|-----|----------------------|---|---------|------------|----------------|----------------|----------------|
|   | KEDVEZMÉN      | Y / MENTESSÉG KÓDOK      | KEDVEZMÉNYEK /        | MENTESSÉGEK |     |                      |   |         |            |                |                |                |
|   | Műveletek      | ↑ Adóner                 | 1                     | Kóc         | • • | Megnevezés           | T | Irány 🔻 | Érték 🔻    | Érvényes-tól 🔻 | Érvényes -ig 🔻 | Mentesség      |
|   |                | σ                        | -                     | [1]         |     | [1]                  |   | [1]     | [.]        | <b>ii</b>      |                | =              |
|   | / 0 #          | 87   Helyi iparűzési adó |                       | 1           |     | Háziorvosi mentesség |   | Alap    | 100,0000 % | 2023.01.01.    |                |                |

#### Új kedvezmény (50%) felvitele:

Új kedvezmény kód felvitele:

Környezet/Adóhatóság/Kedvezmények/mentességek/Kedvezmény/mentesség kódok fül, új kód felvitele:

| Kodvozmány (  | Adónem<br>87   Helyi iparűzési adó<br>Kód<br>2<br>Megnevezés<br>Kedvezmény |
|---------------|----------------------------------------------------------------------------|
| mentesség kód | Bevezetés dátuma<br>2023.01.01                                             |
|               | Mentesség                                                                  |

Fontos, hogy a mentesség jelölőnégyzet nem került bepipálásra. A kód, illetve annak neve természetesen tetszőleges.

Sikeres rögzítés esetén a táblában megjelenik az új kód:

| KEDVEZM   | ÉNY / MENTESSÉG KÓDOK    | KEDVEZMÉNYEK / MENTES | SÉGEK |                |                                       |                    |           |
|-----------|--------------------------|-----------------------|-------|----------------|---------------------------------------|--------------------|-----------|
| Műveletek | ↑ Adói                   | iem                   | Kód   | ▼ Megnevezés v | Bevezetés dátuma 🔻                    | Megszűnés dátuma 🔻 | Mentesség |
| 0         |                          | •                     | EI 2  |                | · · · · · · · · · · · · · · · · · · · |                    | = •       |
| / #       | 87   Helyi iparűzési adó |                       | 2     | Kedvezmény     | 2023.01.01.                           |                    |           |

Új kedvezmény mérték felvitele:

Környezet/Adóhatóság/Kedvezmények/mentességek/Kedvezmények/mentességek fül, új tétel felvitele:

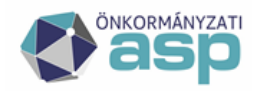

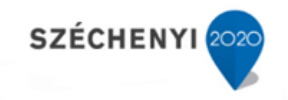

|               | ─ Adónem ─<br>87   Helyi iparűzési adó ▼        |
|---------------|-------------------------------------------------|
|               | Kód                                             |
|               | Bevezetés dátuma                                |
|               | - Megszűnés dátuma                              |
| (edvez mény / | Htv 39/C & szerinti ker/vezmény mentesség     → |
| mentesség     | Mentesség                                       |
|               | 2023.01.01                                      |
|               | Érvényesség vége                                |
|               |                                                 |
|               |                                                 |
|               | Százalékos                                      |
|               |                                                 |
|               | Érték 50 %                                      |
|               | Eqy évre érvényesíthető                         |
|               | C Kritérium                                     |
|               |                                                 |
|               |                                                 |
|               |                                                 |
|               |                                                 |
| Egyéb adatok  |                                                 |
|               | Jelley                                          |

Az előzőleg felvitt kedvezmény kód kiválasztását követően a megfelelő mezők kitöltését követően a Mentés gombra kattintással menthető el az új kedvezmény.

Sikeres rögzítés esetén a táblában megjelenik az új kedvezmény:

| ASPAdó > Környezet > Adöhalóság > Kedvezmények / mentességek |                          |                |             |   |              |           |           |                 |               |           |  |
|--------------------------------------------------------------|--------------------------|----------------|-------------|---|--------------|-----------|-----------|-----------------|---------------|-----------|--|
| KEDVEZMÉNY                                                   | / MENTESSÉG KÓDOK        | KEDVEZMÉNYEK / | MENTESSÉGEK |   |              |           |           |                 |               |           |  |
| Műve letek                                                   | ↑ Adónen                 | 1              | Kód         | Ŧ | Megnevezês 🔻 | ' Irány ▼ | Érték 🔻   | Érvényes -tól 🔻 | Érvényes⊣ig 🔻 | Mentesség |  |
| •                                                            |                          | •              | Li 2        | 0 | П            | 1         | 11        |                 |               | -         |  |
| / 0 #                                                        | 87   Helyi iparűzési adó |                | 2           |   | Kedrezmény   | Adó       | 50,0000 % | 2023.01.01.     |               |           |  |
|                                                              |                          |                |             |   |              |           |           |                 |               |           |  |

# 4. Állandó jellegű helyi iparűzési adó – mértékváltozás 2023.01.01-től

Helyi iparűzési adó esetében a 2023.01.01-től hatályos adómérték változás azt jelenti, hogy az új adómértéket első alkalommal a 2023 adóév vonatkozásában lehet alkalmazni. A gyakorlatban ez azt jelenti, hogy elsőként jellemzően a 2023. évi záró bevallások esetében lesz alkalmazandó az új mérték. A mérték változtatása azonban hatással van a KATA-s adózók 2023 évi adójára, mely a kivetéses adókhoz hasonlóan már az évváltási feladatok részeként, a nyitó kivetési állapotok kialakítása során meghatározza az éves adót. Emiatt az állandó jellegű iparűzési adó mértékének módosítása mindenképpen meg kell, hogy történjen már a nyitó kivetések kialakítása előtt.

Fontos, hogy adómérték módosulása esetén nincs szükség új adómérték kód felvitelére, csak új adómérték hozzáadására, illetve a korábban hatályos adómérték érvényességi ideje végének rögzítésére.

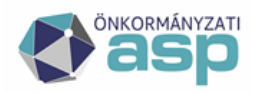

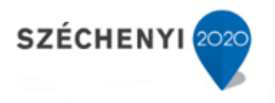

Az alábbiakban egy adómérték csökkenésre vonatkozó példa kerül részletesen bemutatásra, azonban fontos, hogy az adómérték növelése ezzel logikailag teljesen megegyező folyamat, így az az alábbi példa segítéségével ugyanúgy elvégezhető.

a. Adómérték csökkenése 2023.01.01-től (1,9%-ról 1,5%-ra)

Korábban hatályos adómérték érvényességi ideje végének rögzítése (Környezet/Adómértékek/Adómértékek fül):

| ADÓMÉRTÉK | DÓMÉRTÉK KÓDOK ADÓMÉRTÉKEK TERÜLETÉRZÉKENYSÉGI SZ |               |       | zó   | FAJLAGO | s coa | KIBOCSÁTÁS ÉRTÉK |   |   |           |        |               |   |               |
|-----------|---------------------------------------------------|---------------|-------|------|---------|-------|------------------|---|---|-----------|--------|---------------|---|---------------|
| Müveletek | <b>^</b>                                          | Ac            | lónem |      | Kód     | •     | Megnevezés       | • |   | Adômérték | •      | Érvényes -től | • | Érvényes ig 🔻 |
|           |                                                   |               | -     | [ [] |         |       | 11               |   | = |           |        |               |   |               |
| 🖊 🕷 👘     | 87   Helyi i                                      | iparűzési adó |       |      | 1       |       | Adómérték        |   |   |           | 1,90 % | 2017.01.01.   |   |               |

A korábbi adómérték szerkesztésre megnyitása után az érvényesség vége dátum megadása:

|             | Adónem<br>87   Helyi iparűzési adó | - |
|-------------|------------------------------------|---|
|             | Adómérték kód<br>1   Adómérték     | - |
|             | Bevezetés dátum<br>2012.01.01      |   |
| Adómérték i | Megszűnés dátum                    |   |
|             | Érvényesség kezdete 2017.01.01     |   |
|             | Érvényesség vége<br>2022.12.31     |   |
|             | Százalékos                         |   |
|             | ٥ ما است.                          |   |
|             | Adomentek 1.9 %                    |   |
| Ŭ           | Napi érvényesítés                  |   |
|             |                                    |   |

Mivel az adómérték 2023.01.01-el módosul, így a korábbi adómérték érvényességi idejének vége 2022.12.31.

Sikeres rögzítés esetén a táblában megjelenik az érvényességi idő vége:

| ADÓMÉR   | MÉRTÉK KÓDOK ADÓMÉRTÉKEK TERÜLETÉRZÉKENYSÉGI SZO |               |   | zó  | FAJLAGO | s co | 2 KIBOCSÁTÁS ÉRTÉK |   |   |           |        |               |   |              |   |
|----------|--------------------------------------------------|---------------|---|-----|---------|------|--------------------|---|---|-----------|--------|---------------|---|--------------|---|
| Művelete | k 🛧 Adónem                                       |               |   |     | Kód     | •    | Megnevezés         | • |   | Adómérték | •      | Érvényes -tól | • | Érvényes -ig | • |
|          |                                                  |               | · | [1] |         |      | 6.1                |   | - |           |        |               |   |              |   |
| / #      | 87   Helyi                                       | iparűzési adó |   |     | 1       |      | Adómérték          |   |   |           | 1,90 % | 2017.01.01.   |   | 2022.12.31.  |   |

Új adómérték rögzítése (Környezet/Adómértékek/Adómértékek fül, új mérték felvitele):

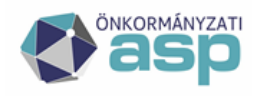

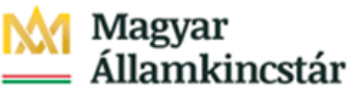

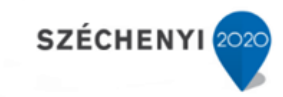

|           | Adónem                            |                                       |
|-----------|-----------------------------------|---------------------------------------|
|           | Adómérték kód<br>1   Adómérték    | · · · · · · · · · · · · · · · · · · · |
|           | Bevezetés dátum<br>2012.01.01     |                                       |
| Adómérték | i Megszűnés dátum                 |                                       |
|           | Érvényesség kezdete<br>2023.01.01 |                                       |
|           | Érvényesség vége                  |                                       |
|           | Százalékos                        |                                       |
|           | Adómérték                         |                                       |
|           |                                   |                                       |

Az adónem kiválasztását követően a kódnál az eddig is használt adómérték kódot kell kiválasztani. Az érvényesség kezdete értelemszerűen 2023.01.01. Ebben a példában az adómérték 1,9%-ról 1,5%-ra csökken, így az Adómérték mezőben 1,5% kerül megadásra.

Sikeres rögzítés esetén a táblában megjelenik az új, 2023.01.01-től érvényes adómérték:

| ADÓMÉRTÉ  | KÓDOK        | ADÓMÉRTÉKEK  | TERÜLETÉRZÉKENYSÉGI SZ | orzó | FAJLAGO | os co: | KIBOCSÁTÁS ÉRTÉK |   |   |           |        |                 |              |   |
|-----------|--------------|--------------|------------------------|------|---------|--------|------------------|---|---|-----------|--------|-----------------|--------------|---|
| Műveletek | Ŷ            | A            | dônem                  |      | Kód     | T      | Megnevezés       | • |   | Adómérték | •      | Érvényes -tól 🔹 | Érvényes -ig | • |
|           |              |              | *                      | 1    | 3       |        | E1               |   | - |           |        | <b>ii</b>       |              |   |
| / #       | 87   Helyi i | parūzési adó |                        |      | 1       |        | Adómérték        |   |   |           | 1,90 % | 2017.01.01.     | 2022.12.31.  |   |
| / #       | 87   Helyi i | parűzési adó |                        |      | 1       |        | Adómérték        |   |   |           | 1,50 % | 2023.01.01.     |              |   |

Megjegyzés: amennyiben a korábbi – migrált – adómérték kód megnevezése nem annak tartalmára utal, azaz pl. tartalmaz évszám vagy "Migrált mérték" szöveget, célszerű azt megváltoztatni, a mérték tárgyára, jellegére vonatkozó szövegre pontosítani.

A javítás az Adómérték kódok fülön a kód sorában található szerkesztés (ceruza) jelre kattintva tehető meg. Ez a szöveg módosítás minden a kódra épülő mértékre vonatkozik.

# 5. Kivetéses tárgyi adók – mértékváltozás

A helyi kivetéses tárgyi adók (építményadó, telekadó, magánszemély kommunális adója) esetében a 2023.01.01-től hatályos adómérték változás azt jelenti, hogy az új adómértéket első alkalommal a 2023-as év vonatkozásában kell alkalmazni. A mérték változtatása tehát már az évváltási feladatok részeként, a nyitó kivetési állapotok kialakítása során meghatározza az éves adót. Emiatt **a kivetéses tárgyi adók mértékének módosítása mindenképpen meg kell, hogy történjen már a nyitó kivetések kialakítása előtt.** 

Fontos, hogy adómérték módosulása esetén nincs szükség új adómérték kód felvitelére, csak új adómérték hozzáadására, illetve a korábban hatályos adómérték érvényességi ideje végének rögzítésére.

a. Magánszemély kommunális adója mérték növelése 2023.01.01-től

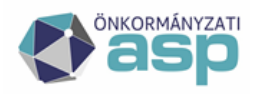

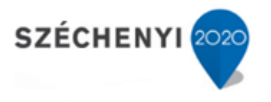

Az alábbiakban egy adómérték növelésére vonatkozó példa kerül részletesen bemutatásra, azonban fontos, hogy az adómérték csökkentése ezzel logikailag teljesen megegyező folyamat, így az az alábbi példa segítéségével ugyanúgy elvégezhető.

Korábban hatályos adómérték érvényességi ideje végének rögzítése (Környezet/Adómértékek/Adómértékek fül):

| ADÓMÉRTÉK | MÉRTÉK KÓDOK ADÓMÉRTÉKEK TERÜLETÉRZÉKENYSÉGI SZOR |                         |               | zó | FAJLAGOS | KIBOCSÁTÁS ÉRTÉK |            |   |   |           |             |               |   |              |   |
|-----------|---------------------------------------------------|-------------------------|---------------|----|----------|------------------|------------|---|---|-----------|-------------|---------------|---|--------------|---|
| Müveletek | ۰                                                 | A                       | dőnem         |    | Kód      | •                | Megnevezés | • |   | Adómérték | •           | Érvényes -tól | • | Érvényes -ig | • |
| 0         | m 33                                              | Magánszemély kommunáli  | s adója 🛛 🗴 👻 | 1  |          |                  | L1         |   | = |           |             |               |   |              |   |
| / #       | 33   Magár                                        | nszemély kommunális adó | ja            |    | 1        |                  | Adó mérték |   |   |           | 8 000,00 Ft | 2016.01.01.   |   |              |   |

A korábbi adómérték szerkesztésre megnyitása után az érvényesség vége dátum megadása:

|           | Adónem<br>33   Magánszemély kommunális adója |
|-----------|----------------------------------------------|
|           | Adómérték kód<br>1   Adómérték               |
|           | Bevezelés dátum<br>2012.01.01                |
| Adómérték | Megszűnés dátum                              |
|           | Érvényesség kezdete 2016.01.01               |
|           | Érvényesség vége 2022.12.31                  |
|           | Százalékos                                   |
|           |                                              |
|           | Adómérték 8000 Ft/adótárgy                   |
|           | Minimum összeg Ft                            |
|           | Maximum összeg — Ft                          |
|           | Differenciálás kritériuma                    |
|           |                                              |
|           |                                              |
|           |                                              |
|           | Napi érvényesítés                            |
|           |                                              |

Mivel az adómérték 2023.01.01-el módosul, így a korábbi adómérték érvényességi idejének vége 2022.12.31.

Sikeres rögzítés esetén a táblában megjelenik az érvényességi idő vége:

| ADÓMÉRTÉ  | ÉRTÉK KÓDOK ADÓMÉRTÉKEK TERÜLETÉRZÉKENYSÉGI SZORZ |                        | zó FAJI        | LAGOS CO | 2 KIBOCSÁTÁS É | RTÉK      |            |   |           |             |               |   |              |   |
|-----------|---------------------------------------------------|------------------------|----------------|----------|----------------|-----------|------------|---|-----------|-------------|---------------|---|--------------|---|
| Müveletek | Ŷ                                                 | A                      | dónem          | н        | Kôd 🔻          | · Me      | gnevezés 🔻 |   | Adómérték | •           | Érvényes -tól | • | Érvényes -ig | • |
| 0         | m 33                                              | Magánszemély kommunál  | is adója 🛛 📀 👻 | 11       |                | 1         |            | = |           |             |               |   |              |   |
| / #       | 33   Magá                                         | nszemély kommunális ad | ija            |          | 1              | Adómérték |            |   |           | 8 000,00 Ft | 2016.01.01.   |   | 2022.12.31.  |   |

Új adómérték rögzítése (Környezet/Adómértékek/Adómértékek fül, új mérték felvitele):

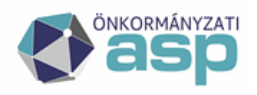

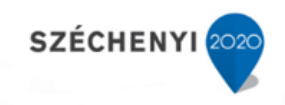

|                    | Adónem - 33   Magánszemély kommunális adója - |   |
|--------------------|-----------------------------------------------|---|
|                    | Adómérték kód                                 |   |
|                    | Bevezetés dátum<br>2012.01.01                 |   |
| Adómérték <b>í</b> | Megszűnés dátum                               |   |
| Ť                  | Érvényesség kezdete<br>2023.01.01             |   |
|                    | Érvényesség vége                              |   |
|                    | Százalékos                                    |   |
|                    |                                               | _ |
|                    | Adómérték 12000 Ft/adótárgy                   |   |
|                    | Minimum összeg Ft                             |   |
|                    | Maximum összeg Ft                             |   |
|                    | Differenciálás kritériuma                     |   |
| Í                  |                                               |   |
|                    |                                               |   |
|                    |                                               |   |
|                    |                                               |   |

Az adónem kiválasztását követően a Kódnál az eddig is használt adómérték kódot kell kiválasztani. Az érvényesség kezdete értelemszerűen 2023.01.01. Ebben a példában az adómérték 8.000 Ft-ról 12.000 Ft-ra nő, így az Adómérték mezőben 12.000 kerül megadásra.

Sikeres rögzítés esetén a táblában megjelenik az új, 2023.01.01-től érvényes adómérték:

| ADÓMÉRTÉK | KÓDOK      | ADÓMÉRTÉKEK             | TERÜLETÉRZÉKENYSÉGI SZO | RZÓ | FAJLAG | os co2 | 2 KIBOCSÁTÁS ÉRTÉK |   |   |           |               |                                  |                |              |     |
|-----------|------------|-------------------------|-------------------------|-----|--------|--------|--------------------|---|---|-----------|---------------|----------------------------------|----------------|--------------|-----|
| Műveletek | <b>^</b>   | ٨                       | dônem                   |     | Köd    | •      | Megnevezé          | • |   | Adőmérték | •             | Érvényes -től                    | 7              | Érvényes -ig | Ŧ   |
| 0         | III 33   1 | Magánszemély kommunál   | is adója 🛛 😒 👻          |     | . 1    | 0      | [1]                |   | = |           |               |                                  |                |              |     |
| / #       | 33   Magár | nszemély kommunális adó | ója                     |     | 1      |        | Adómérték          |   |   | 8         | 000,00 Ft     | 2016.01.01.                      |                | 2022.12.31.  |     |
| / #       | 33   Magár | nszemély kommunális ado | ója                     |     | 1      |        | Adómérték          |   |   | 12        | 000,00 Ft     | 2023.01.01.                      |                |              |     |
| Q ti 0    | 0 D B      | @ *o C                  |                         |     |        |        |                    |   |   | Meg       | jelenitendő s | orok száma oldalanként: 20 👻 1 - | 2, összesen: 2 | < 1          | > > |

## <u>b. Építményadó esetében korábbi, nem sávos adómérték helyett sávos adómérték bevezetése</u> 2023.01.01-től

Az alábbi példában egy 2012-től érvényes 300 Ft/m2 adómértéket 2023.01.01-től egy sávos adómérték vált, az alábbiak szerint:

- 0-200 m2-ig 300 Ft/m2,
- 200 m2 felett 500 Ft/m2 a mérték

Első lépés a korábban hatályos adómérték érvényességi ideje végének rögzítése (Környezet/Adómértékek/Adómértékek fül):

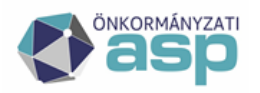

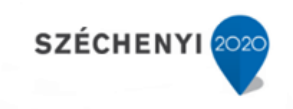

|           | Adónem<br>31   Építményadó                    | * |     |   |
|-----------|-----------------------------------------------|---|-----|---|
|           | Adómérték kód<br>2   Adómérték                | • |     |   |
|           | Bevezetés dátum<br>2012.01.01                 |   |     |   |
| Adámárták | Megszűnés dátum                               |   |     |   |
|           | Érvényesség kezdete<br>2012.01.01             |   |     |   |
|           | Érvényesség vége<br>2022.12.31                |   |     |   |
|           | Százalékos                                    |   |     |   |
|           | Sávos                                         |   |     |   |
|           |                                               |   |     |   |
|           | Adómérték 300 Ft/m2                           |   |     |   |
|           | Minimum összeg Ft                             |   |     |   |
|           | Maximum összeg<br>Ft                          |   |     |   |
|           | <ul> <li>Differenciálás kritériuma</li> </ul> |   |     | ] |
| <u>i</u>  |                                               |   |     |   |
|           |                                               |   |     |   |
|           |                                               |   |     |   |
|           |                                               |   | /// | J |
|           | Napi érvényesítés                             |   |     |   |

Mivel az adómérték 2023.01.01-el módosul, így a korábbi adómérték érvényességi idejének vége 2022.12.31.

Sikeres rögzítés esetén a táblában megjelenik az érvényességi idő vége:

| ADÓMÉ |       |            | ADÓMÉRTÉKEK | TERÜLETÉRZÉKENYS |   | 2Ó F. |     |   |           | S ÉRTÉK    |   |   |           |                  |                             |                         |                    |                             |
|-------|-------|------------|-------------|------------------|---|-------|-----|---|-----------|------------|---|---|-----------|------------------|-----------------------------|-------------------------|--------------------|-----------------------------|
| Művel | letek | <b>^</b>   |             | Adónem           |   |       | Kód | • |           | Megnevezés | Ŧ |   | Adómérték | Ŧ                | Érvényes -tól               | T                       | Érvényes -ig       | <b>.</b>                    |
| 0     | •     | m 31       | Épîtményadó |                  | • | [-] 2 |     | 0 | H         |            |   | = |           |                  | ·                           |                         |                    |                             |
| 1     |       | 31   Épitm | ényadó      |                  |   |       | 2   |   | Adómérték |            |   |   |           | 300,00 Ft        | 2012.01.01.                 |                         | 2022.12.31.        |                             |
| Qt    | a o   | 8 B B      | ) © *• C    |                  |   |       |     |   |           |            |   |   | ,         | Megjelenítendő : | sorok száma oldalanként: 20 | <del>-</del> − 1 − 1, α | isszesen:1  < < _1 | $\rightarrow$ $\rightarrow$ |

Új adómérték rögzítése (Környezet/Adómértékek/Adómértékek fül, új mérték felvitele):

|               |   | Adónem<br>31   Építményadó        |            | •            |           |          |
|---------------|---|-----------------------------------|------------|--------------|-----------|----------|
|               |   | Adómérték kód<br>2   Adómérték    |            | •            |           |          |
|               |   | Bevezetés dátum<br>2012.01.01     |            |              |           |          |
| A dáma ártála |   | Megszűnés dátum                   |            |              |           |          |
| Adomentek     |   | Érvényesség kezdete<br>2023.01.01 | <b>ii</b>  |              |           |          |
|               |   | Ervenyesseg vege                  |            |              |           |          |
|               |   | Százalékos                        |            |              |           |          |
|               |   | 🗹 Sávos                           |            |              |           |          |
|               |   |                                   |            |              |           |          |
|               |   | 1. Adómérték                      | 300 Ft/m2  | 0 m2         | 0 Ft      | O TÖRLÉS |
| Sávok         | 6 | - Adómérték                       | C Sávhatár | Fix összeg — |           |          |
|               |   | 2.                                | 500 Ft/m2  | 200 m2       | 60 000 Ft | O TÖRLÉS |
|               |   | HOZZÁADÁS                         |            |              |           |          |

Az adónem kiválasztását követően a Kódnál az eddig is használt adómérték kódot kell kiválasztani. Az érvényesség kezdete értelemszerűen 2023.01.01. A két sáv beállítása a következő logikán alapul: az

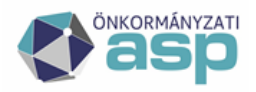

első sáv 0 m2-től indul, a sávra vonatkozó adó mértéke 300 Ft/m2. A második sáv 200 m2-től kezdődik, a sávra vonatkozó adómérték pedig 500 Ft/m2. A második sávnál található fix összeg mezőbe a sávhatárra (200 m2) vonatkozó adó összege kerül (200\*300=60.000). A 200 m2 feletti adóalap esetén a program a 60.000 fix összeghez adja hozzá a 200 m2 feletti részre vonatkozó adót.

Sikeres rögzítés esetén a táblában megjelenik az új, 2023.01.01-től érvényes adómérték:

| ADÓMÉRTÉK | KÓDOK ADO        | ÓMÉRTÉKEK | TERÜLETÉRZÉKENYS | ségi szorz | Ó FAJLA | sos coa | 2 KIBOCSÁTÁ | S ÉRTÉK    |   |   |           |                   |                            |               |                    |      |
|-----------|------------------|-----------|------------------|------------|---------|---------|-------------|------------|---|---|-----------|-------------------|----------------------------|---------------|--------------------|------|
| Műveletek | <b>^</b>         | л         | dónem            |            | Kód     | Ŧ       |             | Megnevezés | • |   | Adőmérték | •                 | Érvényes -től              | Ŧ             | Érvényes .ig       | ×    |
| 0         | 31   Épitmén     | iyadó     |                  | • •        | El 2    | 0       | [1]         |            |   | = |           |                   |                            | =             |                    |      |
| / #       | 31   Épîtményadó |           |                  |            | 2       |         | Adómérték   |            |   |   |           | 300,00 Ft         | 2012.01.01.                |               | 2022.12.31.        |      |
| / *       | 31   Épîtményadó |           |                  |            | 2       |         | Adómérték   |            |   |   |           | Sávos             | 2023.01.01.                |               |                    |      |
| Q ti 🛛    | - h B @          | °° C      |                  |            |         |         |             |            |   |   | h         | /legjelenitendő s | orok száma oldalanként: 20 | <b>₩</b> 1-2, | isszesen: 2  < < 1 | ]>⇒I |

# 6. Kivetéses tárgyi adók – új mentesség/kedvezmény bevezetése

## Új építményadó mentesség bevezetése 2023.01.01-től

Új mentesség kód felvitele:

Környezet/Adóhatóság/Kedvezmények/mentességek/Kedvezmény/mentesség kódok fül, új kód felvitele:

| Kedvezmény /<br>mentesség kód | Adónem<br>31   Építményadó<br>Kód<br>2<br>Megnevezés<br>Mentesség<br>Bevezetés dátuma<br>2023.01.01<br>Megszűnés dátuma |
|-------------------------------|----------------------------------------------------------------------------------------------------|
|                               | ✓ Mentesség                                                                                                    |

Sikeres rögzítés esetén a táblában megjelenik az új kód:

| ASP.Adó > Körr | nyezet > Adóhatóság > I | édvezmények / mentességek |         |       |           |       |                  |                                      | 6                        | Munkafolyamatok pane              |
|----------------|-------------------------|---------------------------|---------|-------|-----------|-------|------------------|--------------------------------------|--------------------------|-----------------------------------|
| KEDVEZMÉN      | NY / MENTESSÉG KÓDO     | KEDVEZMÉNYEK / MENTI      | ESSÉGEK |       |           |       |                  |                                      |                          |                                   |
| Műveletek      | <u>↑</u>                | dónem                     |         | Kód 🔻 | Megneve   | zós 🔻 | Bevezetés dátuma | <ul> <li>Megszűnés dátuma</li> </ul> | ▼ Mente                  | esség                             |
| 0              | 31   Épîtményadó        | 0 -                       | LJ 2    | 0     | E4        |       | <b></b>          |                                      | =                        | -                                 |
| / #            | 31   Épîtményadó        |                           | 2       |       | Mentesség |       | 2023.01.01.      |                                      |                          | 2                                 |
| Q ti 0         | B @ *₀ C                |                           |         |       |           |       | Megjeleni        | endő sorok száma oldalanként: 20     | - 1 - 1, összesen: 1   < | $\langle 1 \rangle \rightarrow  $ |

Új mentesség mérték felvitele:

Környezet/Adóhatóság/Kedvezmények/mentességek/Kedvezmények/mentességek fül, új tétel felvitele:

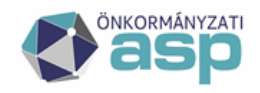

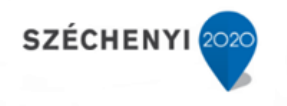

|             |   | Adónem                                                                                                    |  |
|-------------|---|----------------------------------------------------------------------------------------------------|--|
|             |   | Stip         Stip           Stip         Stip           Stip         Stip                                     |  |
|             |   | Bevezetés dátuma                                                                                              |  |
|             |   | Megszűnés dátuma                                                                                              |  |
| edvezmény / | i | Mentesség                                                                                                    |  |
| lentessey   |   | Érvényesség kezdete                                                                                           |  |
|             |   | Érvényesség vége                                                                                              |  |
|             |   |                                                                                                    |  |
|             |   | 2   Ado                                                                                                    |  |
|             |   | <ul> <li>Z Ado</li> <li>✓ Százalékos □ Sávos □ Tulajdoni hányad %</li> </ul>                                  |  |
|             |   | Z   Ado     Százalékos □ Sávos □ Tulajdoni hányad %                                                           |  |
|             |   | Százalékos Sávos Tulajdoni hányad %                                                                           |  |
|             |   | Százalékos Sávos Tulajdoni hányad %      Érték 100 %      Egy évre érvényesíthető      Kritérium              |  |
|             |   | Z Ado     Százalékos □ Sávos □ Tulajdoni hányad %     Érték 100 %     Egy évre érvényesíthető     Kritérium   |  |
|             |   | Z Ado     Százalékos    Sávos    Tulajdoni hányad %     Érték 100 %     Egy évre érvényesíthető     Kritérium |  |
|             |   | Z Ado     Százalékos □ Sávos □ Tulajdoni hányad %     Érték 100 %     Egy évre érvényesíthető     Kritérium   |  |
|             |   | Z Ado     Százalékos □ Sávos □ Tulajdoni hányad %     Érték 100 %     Egy évre érvényesíthető     Kritérium   |  |

Az előzőleg felvitt mentesség kód kiválasztását követően a megfelelő mezők kitöltését követően a Mentés gombra kattintással menthető el az új mentesség. Ebben a példában egy 100%-os adómentességet rögzítünk. A mentesség/kedvezmény iránya lehet Alap is, amely az adóalapra vonatkozik (pl. 20 m2 mentes), Adómérték is, mely a mértékre vonatkozik, illetve Alany is, amely az adóalany minden, az adott bevallásban szereplő adótárgyára vonatkozik.

Sikeres rögzítés esetén a táblában megjelenik az új mentesség:

| KEDVE | ZMÉNY | / MENTESSÉG KÓDOK | KEDVEZMÉNYEK / MENTESS | еск   |            |           |            |                           |                              |                                                   |
|-------|-------|-------------------|------------------------|-------|------------|-----------|------------|---------------------------|------------------------------|---------------------------------------------------|
| Műve  | letek | ↑ Adónem          | 1                      | Kód 🔻 | Megnevezés | ▼ Irány ▼ | Érték 🔻    | Érvényes -tól 🔻           | Érvényes -ig 🔻               | Mentesség                                         |
| •     | •     | 31   Épîtményadó  | 0 🔻 🛛 🖬 2              | 0     | (II        | [1]       | EI         |                           |                              | = •                                               |
| / 0   | E III | 31   Épitményadó  | 2                      |       | Mentesség  | Adó       | 100,0000 % | 2023.01.01.               |                              |                                                   |
| Qt    | a o   | - • • • <b>°</b>  |                        |       |            |           |            | Megjelenítendő sorok szám | a oldalanként: 20 👻 1 - 1, ö | isszesen: 1 $ \langle -\langle 1 \rangle \rangle$ |

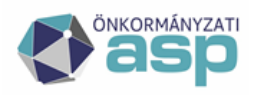

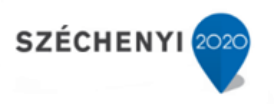

# 7. Kivetéses tárgyi adók – Art. szerinti határidőktől eltérő fizetési határidők beállítása

Az önkormányzat a helyi adók esetében rendeletében az Art. szerinti fizetési határidőktől (03.15. és 09.15.) eltérő fizetési (esedékességi) határidőket is megállapíthat a Htv. 43. § (2) bekezdése alapján. Az ilyen eseteket a Környezet/Adóhatóság/Adónemek menüpontban lehet kezelni.

### a. Esedékességi határidők módosítása telekadó esetében a 2022 évre vonatkozóan

A Környezet/Adóhatóság/Adónemek menüpontban az adott adónem (jelen példában a Telekadó) szerkesztésre megnyitását követően az alábbi képernyő jelenik meg:

|                            |   | Megnevezés<br>Telekadó<br>Számlaszám                                                                                                    |        |
|----------------------------|---|----------------------------------------------------------------------------------------------------|--------|
| Főbb<br>paraméterek        |   | 2   Telekadó<br>Kód<br>32<br>KTB osztály<br>4400<br>Bevallás gyakoriság<br>E   Eseti                                                                                                    | •<br>• |
| Önkorm ányzati<br>rendelet | 3 | Rendelet típusa         1   Eredeti         Rendelet száma, címe         2/2006         Kihirdetés dátuma         2007.01.01         Hatálybalépés dátuma         2007.01.01         Hatályvesztés dátuma         Hatályvesztés lejárati dátuma |        |

ASP.Adó > Környezet > Adóhatóság > Adónemek > Adónem szerkesztése

A konkrét példa esetében a Határidők blokkban lehet végrehajtani a megfelelő módosításokat:

|           |   | Art. szerinti határidők Bevalási határidő 2022 01.15 A fizetési határidőhöz hozzáadott hónap | A fizetési határidő a berallással egy időben vagy berallás után |
|-----------|---|----------------------------------------------------------------------------------------------|-----------------------------------------------------------------|
| Határidők | i | Póllékmentes fizetési határidő<br>2022.03.15<br>1. Póllékmentes fizetési arány<br>1/2        |                                                                 |
|           |   | Põliškmentes fizetési határidő<br>2022.09.15<br>Põliškmentes fizetési arány<br>1/2           |                                                                 |

Látható, hogy az évváltás előtt még a folyó évi (jelen esetben 2022 évi) fizetési határidők jelennek meg.

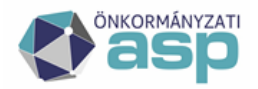

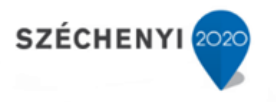

Fontos: A fizetési határidők módosítását emiatt a "pénzügyi évváltás" (azaz a számfejtés évének átállása) után kell megtenni. Ennek első lépése az Art. szerinti határidők jelölőnégyzetben található pipára kattintás:

|           |   | Att szerinti hatálólók Bevalási hatálólók Z022 01.15  Atzelés hatálólókz hozzásdot hinap | A fizetési határóő a berallással egy lóóben vagy berallás után |
|-----------|---|------------------------------------------------------------------------------------------|----------------------------------------------------------------|
| Határidők | 1 | Pöökämentes fizetösi határidő<br>2022 03 15<br>Pöökämentes fizetősi arány<br>1/2         |                                                                |
|           |   | 2022.09.15<br>Pööbäxmentes fizetelsi arány<br>1/2                                        |                                                                |
|           |   |                                                                                          | O HOZZÁADÁS                                                    |

Látható, hogy ezt követően átírhatók a határidők, illetve megjelenik a Hozzáadás gomb, amivel további esedékességi időpontok adhatók meg. Tegyük fel, hogy 2023-ban a két Art. szerinti határidő mellett további két esedékességi időpont kerül megadásra (06.15. és 12.15.). Ebben az esetben az alábbiak szerint kell beállítani az új határidőket:

|           |   | Art. szerinti határidők Bevallási határidő 2022 01.15 A fizelési határidőhöz hozzáadott hónap                    | A fizetési határidő a bevallással egy időben vagy bevallás után |
|-----------|---|----------------------------------------------------------------------------------------------------|-----------------------------------------------------------------|
|           |   | Pôtěkmentes fizetési határidő<br>2022.03.15 ■<br>Pôtěkmentes fizetési arány<br>1/4<br>■ TORLÉS                   |                                                                 |
| Határidők | 1 | Pôtřákmentes fizetési hatánidő<br>2022.06.15<br>Pôtřákmentes fizetési arány<br>1/4<br>∎ TÖRLÉS                   |                                                                 |
|           |   | Pótěkmentes fizetési határidő<br>2022.09.15 ■<br>Pótěkmentes fizetési arány<br>1/4<br>■ TORLÉS                   |                                                                 |
|           |   | Pôtiškmentes fizetési hatánidő         2022.12.15         Pôtiškmentes fizetési arány         1/4         TORLÉS |                                                                 |

A beállítások elvégzését követően a Mentés gombra kattintással érvényesíthetők az új beállítások.

**Fontos:** a Pótlékmentes fizetési határidők mindig a törvényben, vagy a rendeletben megfelelő napot kell, hogy tartalmazzák. Amennyiben ezek nem munkanapra esnek (pl. 2022.03.15), a konkrét fizetési kötelezettség munkanapra (pl. 2022.03.16) kerül beállításra.

**Megjegyzés:** amennyiben a törvény szerinti határidők a helyi rendeletben nem kerülnek az adózó számára kedvezőbb időpontokra megváltoztatásra, az időpontok (évszám) módosítása automatikusan megtörténik.

# 8. Kivetés újraszámolása

Az építményadó, telekadó és magánszemély kommunális adója esetében lehetőség van a kivetés újraszámolására év közben is, így kezelhető például az év közbeni mértékváltás esete is.

Fontos, hogy az alábbiakban bemutatásra kerülő folyamat lényege az adómérték kód cseréje, így az év közbeni mértékváltás kezelésén túl lehetőség van nem megfelelő adómérték kód tömeges lecserélésére is. A program minden esetben újraszámolja a fizetendő adót, azonban ha összeg

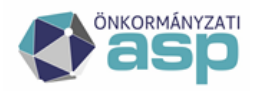

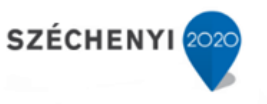

változás nem történik, akkor nincs szükség tömeges határozatkészítésre és véglegesítésre (hasonlóan az évváltáskori újraszámoláshoz).

Fontos! Tekintettel arra, hogy a kivetés újraszámolás tömeges jelleggel módosíthatja az adott adónemhez tartozó bevallások fizetendő adóját, a folyamat indítása előtt minden esetben jelezzék azt az illetékes megyei kollégáknak, hogy segítséget tudjanak nyújtani a megfelelő beállítások elvégzésében.

Az alábbiakban egy konkrét példa segítségével mutatjuk a be a Kivetés újraszámolás menüpont működését. A példában a kommunális adó mértéke 2022.07.01-el 20.000 Ft-ról 16.000 Ft-ra csökken.

#### 1. Adómérték beállítása

Első lépésként be kell állítani az adómérték változását. A példában a 33-as kódú "Példa" adómérték 2019.01.01-2022.06.30. között 20.000 Ft, 2022.07.01-től 16.000 Ft. A 33-as kódú mérték érvényességét tehát 2022.06.30. dátummal le kell zárni.

|             | Adónem<br>33   Magánszemély kommunális adója | • |
|-------------|----------------------------------------------|---|
|             | Adómérték kód<br>33   Példa                  | • |
|             | Bevezetés dátum<br>2019.01.01                |   |
| Adómérték i | Megszűnés dátum                              |   |
|             | Érvényesség kezdete                          |   |
|             | Ervényesség vége<br>2022.06.30               |   |
|             | Százalékos                                   |   |

Ezt követően létre kell hozni az új adómértéket 2022.07.01 kezdettel:

|             | Adónem<br>33   Magánszemély kommunális adója | • |  |
|-------------|----------------------------------------------|---|--|
|             | Adómérték kód<br>33   Példa                  | • |  |
|             | Bevezetés dátum<br>2019.01.01                |   |  |
| Adómérték 🚺 | Megszűnés dátum                              |   |  |
|             | Érvényesség kezdete<br>2022.07.01            |   |  |
|             | Érvényesség vége                             |   |  |
|             | Százalékos                                   |   |  |
|             |                                              |   |  |
|             | Adómérték 16000 Ft/adótárgy                  |   |  |
|             | Minimum összeg Ft                            |   |  |
|             | Maximum összeg Ft                            |   |  |

Mentést követően ez látható az Adómérték táblában az adónemre és az adómértékre szűrve:

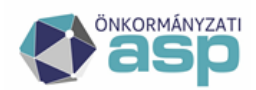

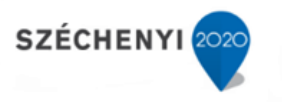

| ADÓMÉRTÉ      | k kódok   | ADÓMÉRTÉKEK              | TERÜLETÉRZÉKENYSÉGI SZC | DRZÓ   | FAJLAGO | s co2 | KIBOCSÁT | rás érték  |   |   |           |                  |                            |   |                    |        |
|---------------|-----------|--------------------------|-------------------------|--------|---------|-------|----------|------------|---|---|-----------|------------------|----------------------------|---|--------------------|--------|
| Műveletek     | <b>^</b>  | A                        | lônem                   |        | Köd     | •     |          | Megnevezés | • |   | Adômérték | •                | Érvényes -tól              | Ŧ | Érvényes -ig       | Ŧ      |
| 0             | m 33      | Magánszemély kommunáli   | s adója 🛛 😵 👻           | L) [L] | 33      | 0     | 11       |            |   | = |           |                  |                            |   |                    |        |
| / #           | 33   Magi | ánszemély kommunális adó | ja                      |        | 33      |       | Példa    |            |   |   |           | 20 000,00 Ft     | 2019.01.01.                |   | 2022.06.30.        |        |
| / 🗉           | 33   Magi | ánszemély kommunális adó | ja                      |        | 33      |       | Példa    |            |   |   |           | 16 000,00 Ft     | 2022.07.01.                |   |                    |        |
| Q t1 <b>6</b> | 8 0       | © ¢₀ C                   |                         |        |         |       |          |            |   |   |           | Megjelenitendő s | orok száma oldalanként: 20 |   | isszesen: 2  < < 1 | ) > >I |

A Napi érvényesítés beállítás fontossága:

A példában az 1-es adómérték esetében nem került beállításra Napi érvényesítés egyik érvényességi időszak esetében sem (ez az alapértelmezett beállítás):

|             | Adónem<br>33   Magánszemély kommunális adója<br>Adómérték kód<br>33   Példa<br>Bevezetés dátum<br>2019.01.01<br>Magasinéo dátum |
|-------------|----------------------------------------------------------------------------------------------------|
| Adómérték i | Megszűnés dátum<br>Érvényesség kezdete 2022.07.01                                                                               |
|             | Adómérték 16000 Et/adótárov                                                                                                    |
|             | Minimum összeg Ft                                                                                                    |
|             | Differenciálás kritériuma                                                                                                    |
|             | Napi érvényesítés                                                                                                    |

Ilyen esetben a program az év hónapjai alapján végzi el az arányosítást, azaz jelen esetben 6/12-6/12 arányban osztja meg az adót a teljes év vonatkozásában. Ha a Napi érvényesítés beállításra kerül, akkor az év napjai alapján arányosít a program, azaz jelen esetben 181/365-184/365 arányban osztaná meg az adót.

2. A mérték megfelelő beállítását követően az adónem bal oldali menüjéből indítható a Kivetés újraszámolás:

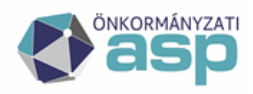

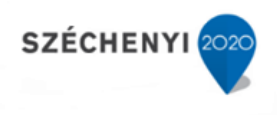

## ASP.Adó > Adók > Kommunális jellegű helyi adók > Magánszemély kommunális adója - Összes bevallás

| Műveletek                | ≡      |   | М | űvele | etek |   | Állapot                     | Feldol          |
|--------------------------|--------|---|---|-------|------|---|-----------------------------|-----------------|
| 🛱 Táblázat szűrése       | ^      |   |   |       |      |   | <b>.</b>                    | (F)             |
|                          |        | ¢ |   | Î     | 3    | : | 4   Adóztatva               | AK_K   Adókötel |
| Osszes bevallas          |        | ¢ |   | Ĩ     | 3    | : | 1   Hiánypótlás             | AK_K   Adókötel |
| Devallas rogzitve        |        | • |   | ÷     | Э    | : | 4   Adóztatva               | ELL_H   Ad      |
| Törölt bevallás(ok)      |        | • |   | Ŧ     | Э    | : | 4   Adóztatva               | ELL_H   Ad      |
| Adózás adatok            |        | • |   | Ť     | 3    | : | 4   Adóztatva               | ELL_H   Ad      |
| 🏚 Karbantartás           | ~      | ¢ |   | Ť     | 3    | : | 4   Adóztatva               | AK_K   Adókötel |
| Váglagosításra várá köny | wolóci | • |   | ÷     | Э    | : | 4   Adóztatva               | AK_K   Adókötel |
| tételek                  | velesi | • |   | Ŧ     | 3    | : | 4   Adóztatva               | AV_E   Adatvált |
| 🔹 Újraszámolás           | ^      | ¢ |   | Ŧ     | 3    | : | 4   Adóztatva               | ELL_H   Ad      |
| ta Kivetés újraszámolás  |        | C |   | Ŧ     | 3    | : | 4   Adóztatva               | ELL_H   Ad      |
| 📭 Tömeges határozat kész | rítés  | C |   | Ť     | 3    | : | 7   Adóztatva, lezárt idősz | AK_ME   Adóköt  |
| 🔹 Csoportos műveletek    | ~      | ¢ |   | Î     | 3    | : | 3   Űrlap rögzítve          | AK_K   Adókötel |
| Iratok készítése         | _      | C |   | Ŧ     | 3    | : | 4   Adóztatva               | ELL_H   Ad      |
| ▲ E-math                 |        | • |   | Ť     | 3    | : | 3   Űrlap rögzítve          | AV_E   Adatvált |
| Lgyeb                    |        | C |   | T     | 3    | : | 4   Adóztatva               | AK_K   Adókötel |
| Ingatlantörzs            |        |   |   |       | Э    | : | 4   Adóztatva               | AV_E   Adatvált |
| S Osszesítő              |        |   |   |       | 3    | : | 4   Adóztatva               | AV E   Adatvált |
| Kedvezmény/Mentesség     | kódok  | 0 |   | 1     | 3    | : | 2   Rögzítés folyamatban    | AK_K   Adókötel |

A Kivetés újraszámolásra kattintás után az alábbi felület jelenik meg:

| ASP.Adó > Adók                                                                                                    | <ul> <li>Kivetés újr</li> </ul> | raszámolás                                    |                     |                                        |                 |              |                        |      |                        |                        |                 | ()® M       | unkafolyamatok pane |
|----------------------------------------------------------------------------------------------------|---------------------------------|-----------------------------------------------|---------------------|----------------------------------------|-----------------|--------------|------------------------|------|------------------------|------------------------|-----------------|-------------|---------------------|
| Kivetés<br>újraszámolás                                                                                                    | 1                               | Adónem: Magán<br>Könyvelési tétel képzés típe | személy kommu       | <b>nális adója</b><br>Újraszámolandó t | ÉTEL HOZZÁADÁSA | ÚJRASZÁMOLAN | DÓ TÉTELEK VISSZAVONÁS | A    |                        |                        |                 |             | ť                   |
| 10 milio                                                                                                    |                                 | Jóváhagyva                                    | Határozat ké        | Mutató                                 | •               | Név          | ▼ Ingatian cim         | ▼ Ad | dótárgy leirás 🔻       | Adómérték kód          | •               | Adómérték 🔻 | لۍ<br>Adóm          |
| újraszámolás                                                                                                    | •                               | Nincs megjelenitendő ad                       | lat.                |                                        |                 |              |                        |      |                        |                        |                 |             | >                   |
| NAME AND ADDRESS OF A DRESS OF A |                                 | Q ti 🛛 🖶 🗎                                    | 🖥 🐵 🍫 C             |                                        |                 |              |                        |      | Megjelenitendő sorok s | záma oldalanként: 20 👻 | 0 - 0, összesei | n: 0  < <   | 1 > >               |
|                                                                                                    |                                 | VÉGLEGESITÉS, TÉ                              | TELEK ÚJRASZÁMOLÁSA | κ                                      |                 |              |                        |      |                        |                        |                 |             |                     |

## 3. Könyvelési tétel képzés típusának beállítása

A Könyvelési tétel képzés típusának beállítása során kétféle érték adható meg:

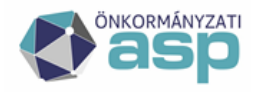

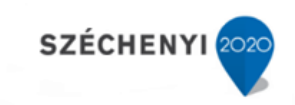

# Adónem: Magánszemély kommunális adója

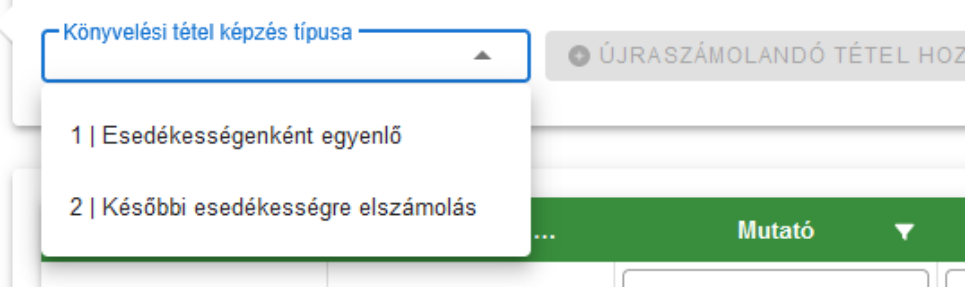

Ha az **Esedékességenként egyenlő** kerül kiválasztásra, akkor az adóösszeg módosulása egyenlő mértékben kerül megosztásra az eredeti előíró tételek esedékessége szerint. A konkrét példában a mérték félévkor 20.000 Ft-ról 16.000 Ft-ra csökken, azaz éves szinten 4.000 Ft-al csökken az adó. Ha ezt esedékességenként egyenlő arányban bontjuk meg, akkor 2.000-2.000 Ft bontásban fog képződni a törlő könyvelési tétel.

Ha a *Későbbi esedékességre elszámolás* kerül kiválasztásra, akkor az adóösszeg módosulása a későbbi esedékességű részlettel (jellemzően 09.15.) szemben kerül elszámolásra, az adott összeg erejéig. Ebben a példában 10.000 Ft volt a félévi adó, így az éves szintű 4.000 Ft-os csökkenés teljes mértékben elszámolható a később esedékes második félévi részlettel szemben, azaz egy db 6.000 Ft-os törlő tétel fog képződni.

4. A Könyvelési tétel képzés típusának beállítása után kattinthatunk az Újraszámolandó tétel hozzáadása gombra:

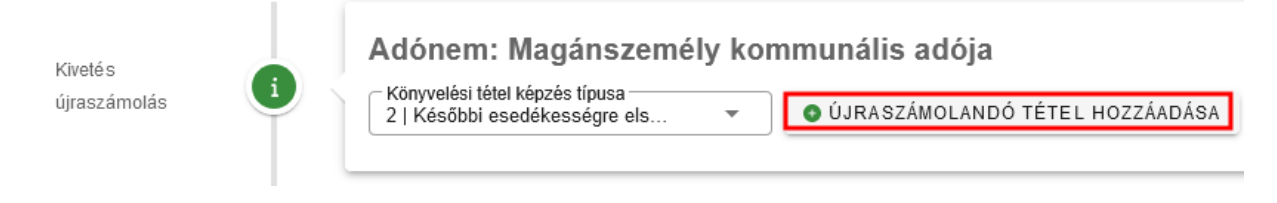

Ennek hatására egy külön ablakban megjelennek a Kommunális adó tételek. Jelen példában csak az 1es mérték változott, így ez alapján szűrhető a tábla:

| Újraszámolandó tétel hozzáadása |                              |                               |                                    | 8                                    |
|---------------------------------|------------------------------|-------------------------------|------------------------------------|--------------------------------------|
| Adómérték kód azonosító         | Q 📋 Adómérték kód me         | sgnevezés                     |                                    | ¢ ÚJRASZÁMOLÁS                       |
| Mutató 🔻 Név 🔻                  | Ingatlan cím 🔻 Adómérték ▼   | Adómérték 🔻 Adómérték 🔻       | Adóalap 🔻 Törvé 🔻                  | Kedve 🔻 Tulaj                        |
| = 3994 <b>Q</b> [.]             | E3 E3 33 O                   | [-] [-]                       | = =                                | =                                    |
| 3994 Barna Piros                | 2014 Csobánka, Fő tér 96. 33 | Példa Szorzo:20000.00         | 1 1                                | 1 1/1                                |
| ٢                               |                              |                               |                                    | >                                    |
| Q t1 🖉 🖶 🖻 🕲 @ +;; C            |                              | Megjelenítendő sorok száma ol | dalanként: 10 👻 1 - 1, összesen: 1 | $ \langle \langle 1 \rangle \rangle$ |
|                                 |                              |                               |                                    | O MÉGSEM                             |

5. Adómérték kód kiválasztása

Következő lépésként ki kell választani a módosuló adómértéket:

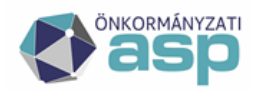

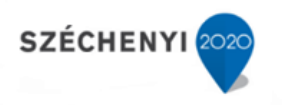

| Újraszámola      | andó tétel hozzáadása    |                               |                           |                                              |     |        |                   |         |               |          |                |           |       |        | ۲    |
|------------------|--------------------------|-------------------------------|---------------------------|----------------------------------------------|-----|--------|-------------------|---------|---------------|----------|----------------|-----------|-------|--------|------|
| Adómérték kód az | eonosít <del>ó</del>     |                               | Q 👕                       | <ul> <li>Adômérték kód megnevezés</li> </ul> |     |        |                   |         |               |          |                |           | ¢ ÚJF | ASZÁMO | OLÁS |
| Kód              | Megnevezés               | Bevezetés dátu                | Megszűnés dát             | Adónem megneve                               | ték | •      | Adómérték.        | 🔻       | Adóalap       | <b>T</b> | Törvé          | <b>T</b>  | Kedve | Ŧ      | Tula |
| 33               | Példa                    | 2019.01.01.                   |                           | Magánszemély kommunál                        |     |        | LU LU             |         | -             |          | -              |           |       |        | CJ.  |
| 2                | komm                     | 2020.01.01.                   | 2021.12.31.               | Magánszemély kommunál                        |     |        | 0 00000 0         | •       | ·             |          |                |           |       |        |      |
| 1                | 2014.,2015.évi adómérték | 2014.01.01.                   | 2015.12.31.               | Magánszemély kommunál                        | 5   |        | Szorzo:20000.0    | 0       | 1             |          | 1              |           | 1     |        | 1/1  |
|                  | Megjel                   | enítendő sorok száma oldalank | ént: 20 👻 1 - 3, összeser | 8.3  < < 1 > >                               |     | Megjel | enítendő sorok sz | áma olo | dalanként: 10 | •        | 1 - 1, összese | en: 1   I | < <   | 1 >    | >    |
|                  |                          |                               |                           |                                              |     |        |                   |         |               |          |                |           |       | O MÉG  | SSEM |

6. Az adómérték kód kiválasztása után indítható az Újraszámolás:

| Újraszámolandó tétel hozzáadása |                               |                                |                       |                      | ۲       |
|---------------------------------|-------------------------------|--------------------------------|-----------------------|----------------------|---------|
| Adômérték kôd azonosíté<br>8810 | Q 👕 Adómérték kód me<br>Példa | gnevezés                       |                       | 🗘 ÚJRAS              | ZÁMOLÁS |
| Mutató 🔻 Név 🔻                  | Ingatlan cím 🔻 Adómérték ▼    | Adómérték 🔻 Adómérték 🔻        | Adóalap 🔻             | Törvé 🔻 Kedve 🔻      | Tulaj   |
| = 4019 🔕 🗔                      | [1] [1]                       |                                | =                     |                      |         |
| 4019 Jámbor Szilvia             | 2000 Szentendre, Kisfalu 33   | Példa Szorzo:20000.00          | 1                     | 1 1                  | 1/1     |
| <                               |                               |                                |                       |                      | >       |
| Q ti ❹ ➡ Ē Ē @ *o C             |                               | Megjelenítendő sorok száma olo | dalanként: 10 👻 1 - 1 | , összesen: 1  < < 1 | ] > >I  |
|                                 |                               |                                |                       | •                    | MÉGSEM  |

7. Az Újraszámolás gombra kattintás követően néhány másodperc után (nagyobb tételszám esetben ez hosszabb időt vehet igénybe) megjelenik az alábbi tábla:

| Adónem: Magán           | személy komm       | unális adója        |              |             |          |                     |     |                   |           |                      |           |                 |   |               |
|-------------------------|--------------------|---------------------|--------------|-------------|----------|---------------------|-----|-------------------|-----------|----------------------|-----------|-----------------|---|---------------|
| Z   Későbbi esedékesség | re els 🔻 🔍         | ÚJRASZÁMOLANDÓ TÉTE | L HOZZÁADÁSA | 😑 ÚJRASZÁM  | OLANDÓ T | ÉTELEK VISSZAVON    | ÁSA |                   |           |                      |           |                 |   | 6             |
|                         |                    |                     |              |             |          |                     |     |                   |           |                      |           |                 |   |               |
| Jóváhagyva              | Határozat ké       | Mutató              | T            | Név         |          | Ingatlan cím        |     | Adótárgy leírás 🔻 |           | Adómérték kód        |           | Adómérték       | T | Adómérté      |
|                         |                    | =                   | [1]          |             |          | [1]                 |     | Li li             | [.]       |                      |           | [1]             |   | [1]           |
|                         |                    | 4019                | Jámbor Szilv | <i>r</i> ia |          | 2000 Szentendre, Ki | s   | Lakás             | 33        |                      |           | Példa           | 5 | Szorzo:20000. |
| <                       |                    |                     |              |             |          |                     |     |                   |           |                      |           |                 |   | >             |
| Q ti 🛛 🖶 📄              | 🖁 🔍 🍫 C            |                     |              |             |          |                     |     | Megjelenítendő s  | orok szár | na oldalanként: 20 👻 | 1 - 1, ös | sszesen: 1  < < | 1 | ] > →I        |
| VÉGLEGESÍTÉS, TÉ        | TELEK ÚJRASZÁMOLÁ: | BA                  |              |             |          |                     |     |                   |           |                      |           |                 |   |               |

A táblában látható, hogy mi az újraszámolás eredménye, és ez alapján milyen könyvelési tételképzés várható:

| Eredeti | alapadó 🔻 | Szám | olt alapadó 🛛 🔻 | Eredeti fizetendő 🔻 | Számo | olt fizetendő 🔻 | Várható könyvelési tételek        | • |
|---------|-----------|------|-----------------|---------------------|-------|-----------------|-----------------------------------|---|
| -       | Ft        | =    | Ft              | = Ft                | =     | Ft              |                                   |   |
|         | 20 000 Ft |      | 18 000 Ft       | 20 000 Ft           |       | 18 000 Ft       | 2022.03.16: 0; 2022.09.15: -2000; |   |

A program automatikusan felismeri, hogy volt-e összeg változás, és ez alapján véglegesnek tekinthetőe a tétel:

| Összeg változott | Végleges |
|------------------|----------|
| = •              | = •      |
|                  |          |
|                  |          |

Jelen esetben, mivel változott az összeg, a tétel nem végleges.

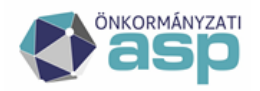

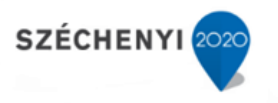

A tábla elején lehetőség van az egyes tételek Jóváhagyására és annak beállítására, hogy készüljön-e határozat. Alapértelmezetten minden tétel jóváhagyott, és minden nem jogerős tételről készül határozat:

| Jóváhagyva | Határozat ké… | Mutató 🔻 |
|------------|---------------|----------|
|            |               | =        |
|            |               | 4019     |
| <          |               |          |

Ezeket a beállításokat csak különösen indokolt esetben érdemes felülbírálni (például az adott adózó már beadott adókötelezettség megszűnéséről szóló bevallást, de az még nem került feldolgozásra).

A tábla ellenőrzését, az esetleges egyedi módosítások elvégzését követően, ha a tábla véglegesnek tekinthető, mindenképpen ki kell exportálni Excel táblaként, és meg kell őrizni a későbbi egyeztetések, ellenőrzések érdekében, mivel ez a (végleges) tábla az újraszámolás alapja.

8. Újraszámolás véglegesítése

Az újraszámolás véglegesítésére a táblázat alatt található nyomógomb segítségével van lehetőség:

|                                                                                  | Szemery Kommu        | nalis adoja             |
|----------------------------------------------------------------------------------|----------------------|-------------------------|
| <ul> <li>Könyvelési tétel képzés típ</li> <li>2   Későbbi esedékesség</li> </ul> | usa<br>gre els 🔻 💿 Ú | JJRASZÁMOLANDÓ TÉTEL HO |
|                                                                                  |                      |                         |
| Jóváhagyva                                                                       | Határozat ké…        | Mutató 🔻                |
|                                                                                  |                      | =                       |
| <b>~</b>                                                                         |                      | 4019                    |
| <                                                                                |                      |                         |
| -                                                                                |                      |                         |
| Q ti 🛛 🖶 🖹                                                                       | 🖹 🤍 🏞 C'             |                         |

A gombra kattintás követően az alábbi üzenet jelenik meg:

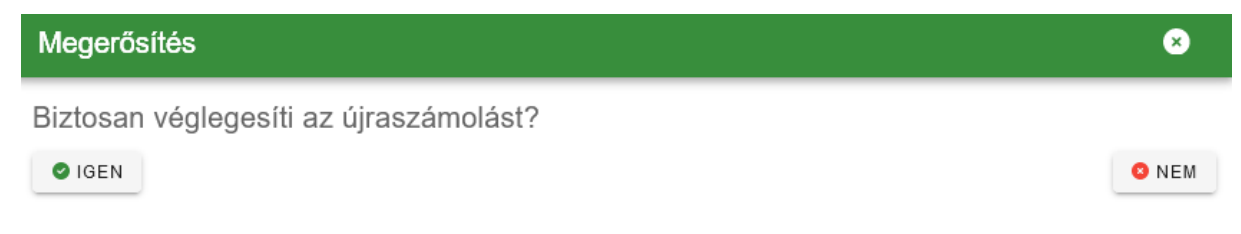

Mivel a folyamat ezt követően nem vonható vissza, a jóváhagyás során kiemelt körültekintéssel kell eljárni.

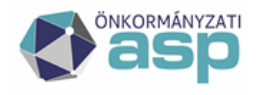

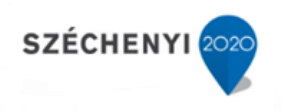

## 9. Tömeges határozatkészítés

Az újraszámolás véglegesítését követő munkafolyamat a tömeges határozatkészítés:

|   | Azonosiłó Q Verzió<br>0 Az kathoz tartozik o Az kathoz tartozik A | iratsabi<br>komm         | on megnevezése<br>teszt |           | yintéző           |                |  |  |  |  |
|---|-------------------------------------------------------------------|--------------------------|-------------------------|-----------|-------------------|----------------|--|--|--|--|
|   | 🖡 szűrés 🍵 szűrés törlése                                         |                          |                         |           |                   |                |  |  |  |  |
|   | MAGÁNSZEMÉLY KOMMUNÁLIS ADÓJA<br>Műveletek u Mutetá v             | ADÓZÓJELZŐ 🎗 AD          | DÓZÓ                    | Vénlenes  | Iratsahlon azon 💌 | Îlovintêzō 🗸 ❤ |  |  |  |  |
|   |                                                                   | L1                       | =                       | = Nem O - | -                 | а<br>а         |  |  |  |  |
| 8 | 2 🗑 4019                                                          | Jámbor Szilvia           |                         |           | 9581              | Admin          |  |  |  |  |
|   | 2 🗑 4003                                                          | Dr. Nagy-Kincstáras Anna |                         |           | 9581              | Admin          |  |  |  |  |
|   | <                                                                 |                          |                         |           |                   |                |  |  |  |  |
|   |                                                                   | EKHEZ                    |                         |           |                   |                |  |  |  |  |

A Dokumentum adatai blokkban választható ki a használni kívánt sablon. Az Iratkészítés blokkban a Határozatkészítés a leválogatott tételekhez gomb megnyomásával készíthetők el a határozatok, azokra a tételekre, amik az alatta található táblában láthatók. Ha tehát a táblát szűrjük valamilyen szempont alapján, akkor megoldható, hogy különböző tételekhez különböző sablonok segítségével készülhessenek el a határozatok.

Az adóösszeg változásának megjelenítésére az *Adóösszeg változása* adatmező alkalmas. Az adatmező előjellel jeleníti meg a változás összegét.

Fontos! A nem véglegesített határozatok iktatószám nélkül kerülnek be a Dokumentumtárba, és a hozzájuk tartozó könyvelési tételek sem kerülnek még kiszámításra.

Az elkészült, nem végleges határozat előnézete az alábbi ikonra kattintással tekinthető meg:

| 😬 MAGÁ    | NSZEMÉLY K   | OMMUNÁLIS | ADÓJA | 🗻 ADÓZÓJELZŐ             | 🙁 AD | zó                |   |                     |                            |                          |   |
|-----------|--------------|-----------|-------|--------------------------|------|-------------------|---|---------------------|----------------------------|--------------------------|---|
| Műveletek | $\mathbf{V}$ | Mutató    | •     | Név                      | •    | Határozat készült |   | Végleges            | Iratsablon azon 🔻          | Ügyintéző                | • |
| 0         | E.J          |           |       | 6-3                      |      | =                 | • | = Nem 🛛 💌           | =                          | [.]                      |   |
| 2         | 4019         |           |       | Jámbor Szilvia           |      | $\checkmark$      |   |                     | 9581                       | Admin                    |   |
| 2         | 4003         |           |       | Dr. Nagy-Kincstáras Anna |      | $\checkmark$      |   |                     | 9581                       | Admin                    |   |
| <<br>् म  | • = =        | b @ *₀ C  | ;     |                          |      |                   |   | Megjelenítendő soro | ok száma oldalanként: 15 👻 | 1 - 2, összesen: 2  < <1 | > |

Amíg a határozat nem kerül véglegesítésre, az akárhányszor törölhető, másik sablonnal újra elkészíthető.

A Tömeges határozatkészítés felületre az adott adónem bal oldali menüjéből vissza lehet lépni, ha a felület véglegesítés nélkül bezárásra került:

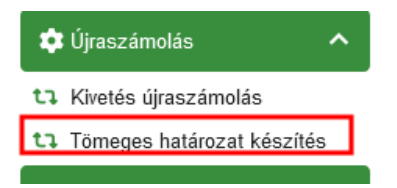

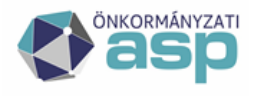

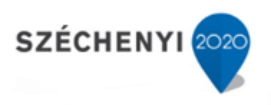

## 10. Tömeges határozatkészítés véglegesítése

Ha minden tételhez elkészült a határozat, és az az előnézet alapján megfelelő, lehetőség van a határozatkészítés véglegesítésére:

|              |            | 🖹 SZŰRÉS  | 👌 SZŰRÉS        | TÖRLÉSE            |                          |         |                   |                    |                            |                    |
|--------------|------------|-----------|-----------------|--------------------|--------------------------|---------|-------------------|--------------------|----------------------------|--------------------|
|              |            | 르 MAGÁ    | NSZEMÉLY KON    | MUNÁLIS ADÓJA      | 点 ADÓZÓJELZŐ             | 🙁 adózó |                   |                    |                            |                    |
|              |            | Műveletek | ↓ Mu            | itató 🔻            | Név                      | •       | Határozat készült | Végleges           | lratsablon azon ▼          | ü                  |
|              |            | •         | E.              |                    | -                        |         | <b>.</b>          | = Nem 😮 🔻          | =                          | [-]                |
| Iratkészítés | <b>e</b> 1 | 2 👔       | 4019            |                    | Jámbor Szilvia           |         |                   |                    | 9581                       | Admin              |
|              |            | 2 💼       | 4003            |                    | Dr. Nagy-Kincstáras Anna |         |                   |                    | 9581                       | Admin              |
|              |            | <<br>۹ تا | • • •           | @ * <sub>0</sub> C |                          |         |                   | Megjelenítendő sor | ok száma oldalanként: 15 👻 | 1 - 2, összesen: 2 |
|              |            | 🌣 HATÁROZ | ATKÉSZÍTÉS A LE | VÁLOGATOTT TÉTELE  | EKHEZ                    |         |                   |                    |                            |                    |
| Véglegesítés | 0          | 🏟 HATÁROZ | ATKÉSZÍTÉS VÉG  | LEGESÍTÉSE         |                          |         |                   |                    |                            |                    |

### A véglegesítés hatására:

- a Véglegesítés táblában megjelennek a véglegesítésre váró könyvelési tételek
- a program átnavigál a Tömeges iktatószámkérés felületre

A határozatkészítés véglegesítése nem visszavonható folyamat, erre az alábbi üzenet is figyelmeztet:

| Megerősítés                                                                                             | ۲     |
|----------------------------------------------------------------------------------------------------|-------|
| A határozatkészítés véglegesítése nem visszavonható. Valóban lezárja a<br>határozatkészítés folyamatot? |       |
| IGEN                                                                                                    | 8 NEM |

#### 11. Iktatószámkérés

A határozatkészítés véglegesítése után a Tömeges iktatószám kérése táblába navigál a program. A tömeges iktatószámkérés során az Irat szakrendszerből megkérésre kerülnek az iktatószámok, melyek rákerülnek a Dokumentumtárban szereplő határozatokra.